| 🖷 IES    | Client v8. | 35 : My | IES              |                                                          |              |   |           |        |      |         |            |        |     |   |                                                                                                    | X |
|----------|------------|---------|------------------|----------------------------------------------------------|--------------|---|-----------|--------|------|---------|------------|--------|-----|---|----------------------------------------------------------------------------------------------------|---|
| Help     | Submit     | Quit    | Functions        | Commands                                                 |              |   |           |        |      |         |            |        |     |   |                                                                                                    |   |
| •        |            | ?       | Q                |                                                          | •            | Ø | **        | »»     | îT   |         |            | -      | -   | 0 | <ul> <li>Image: A start of the start of the start of</li></ul> | × |
|          |            |         | Ale              | rter                                                     |              |   |           |        |      |         |            |        |     |   |                                                                                                    |   |
|          |            |         | Alerte<br>Alerts | r is the place to ma<br>and Triggers.                    | nage all our |   | Knowledge | Base • |      |         |            |        |     |   |                                                                                                    |   |
|          |            |         | User C           | Options                                                  | ((r-         |   |           |        | Ope  | rations | s Options  |        | (j) |   |                                                                                                    |   |
|          |            |         |                  | <u>My Alerts</u><br>List My Alerts<br><u>My Triagers</u> |              |   |           |        | Cust | tom     | <u>Man</u> | iage • |     |   |                                                                                                    |   |
|          |            |         |                  | <u>List My Triggers</u>                                  |              |   |           |        |      |         | Local Cho  | ices 💽 |     |   |                                                                                                    |   |
|          |            |         |                  |                                                          |              |   |           |        |      |         |            |        |     |   |                                                                                                    |   |
| Ses<br>E |            |         |                  |                                                          |              |   |           |        |      |         |            |        |     |   |                                                                                                    |   |

Slide notes: From the Alerter menu, a User can access 'My Alerts'. These alerts though, are only for those Alerts that are continuously monitored by the Alerter Monitor, and not for once off Alert Messages. In other words, only Alerts that have a life beyond a one-time Alert message will be found here.

| 🔳 IES Client v | /8.35 : My | IES       |                                                                                                    |               |                       |
|----------------|------------|-----------|----------------------------------------------------------------------------------------------------|---------------|-----------------------|
| Help Subm      | it Quit    | Functions | Commands                                                                                            |               |                       |
| - ()           | ?          | Q         | V 🕖 « » it i                                                                                        | 6             | <ul> <li>X</li> </ul> |
|                |            | (         | 🗟 Selection Dialog                                                                                  | X             | J                     |
|                |            | Ale       | Select Alerts for which User?                                                                       |               |                       |
|                |            |           |                                                                                                    | Ma Ourse      |                       |
|                |            |           | As an Alefter Administrator, you may select Alefts for yourself or another User. Which do you want? | Selected User |                       |
|                |            | Alerte    |                                                                                                    |               |                       |
|                |            |           |                                                                                                    |               |                       |
|                |            |           |                                                                                                    |               |                       |
|                |            |           |                                                                                                    |               |                       |
|                |            | User C    |                                                                                                    |               |                       |
|                |            |           |                                                                                                    |               |                       |
|                |            |           | List My Alerts                                                                                      |               |                       |
|                |            |           | <u></u>                                                                                             |               |                       |
|                |            |           | My Inggers Custom                                                                                   | (             |                       |
|                |            |           | List My Triggers                                                                                    | Local Choices |                       |
|                |            |           |                                                                                                    |               |                       |
|                |            |           |                                                                                                    |               |                       |
|                |            |           |                                                                                                    |               |                       |
| Ses            |            |           |                                                                                                    |               |                       |
| E              |            |           |                                                                                                    |               |                       |
|                |            |           |                                                                                                    |               |                       |

Slide notes: A User who is also an Alerter Administrator may access other Alerts as well, but most Users can only access their own Alerts.

| 🖷 IES | Client v8. | 35 : My IES |             |           |                                                                        |                            |                       |             |                  |              |                    |           |    |                       |   |
|-------|------------|-------------|-------------|-----------|------------------------------------------------------------------------|----------------------------|-----------------------|-------------|------------------|--------------|--------------------|-----------|----|-----------------------|---|
| Help  | Infolab    | Connection  | s Logon     | Logoff    | Companion                                                              | Wizard                     | How do I              | DataMarts   | Business Modules | Action Focus | Option Se          | elect     |    |                       |   |
|       |            | ?           | 2           | _         | _                                                                      | Ψ                          | $\bigcirc$            | ~~          | » îT             | 0            | _                  | _         | -0 | <ul> <li>X</li> </ul> | 1 |
|       |            |             |             |           |                                                                        |                            |                       |             |                  |              |                    |           |    |                       |   |
|       |            | ŀ           | lerte       | r         |                                                                        |                            |                       |             |                  |              |                    |           |    |                       |   |
|       |            |             |             |           |                                                                        |                            |                       |             |                  |              |                    |           |    |                       | 1 |
|       |            |             |             |           |                                                                        |                            |                       |             |                  |              | CALCULATION OF THE | ι.        |    |                       |   |
|       |            | ٨           | lortor is t | ho plac   | o to manago                                                            | allour                     |                       |             |                  |              | 1                  |           |    |                       |   |
|       |            | A           | lerts and   | Trigge    | rs.                                                                    | an our                     |                       | Knowledge E | Base • • • •     |              | 1                  |           |    |                       |   |
|       |            |             |             |           |                                                                        |                            |                       |             |                  |              |                    |           |    |                       |   |
|       |            |             |             |           |                                                                        |                            |                       |             |                  |              |                    |           |    |                       |   |
|       |            |             |             |           |                                                                        |                            |                       |             |                  |              |                    |           |    |                       |   |
|       |            |             |             |           |                                                                        | Alerter au                 | ieue entrier          |             |                  |              |                    | 1         |    |                       |   |
|       |            | U           | ser Optio   | ns        | Select -                                                               | Hiercei qu                 | ieue entries          | •           |                  |              |                    |           |    |                       |   |
|       |            |             |             |           | <b>_</b> js*161293                                                     | 27 aler                    | t: diary              | entries ol  | der than today!  |              |                    | • • • • • |    |                       |   |
|       |            |             |             |           | js*161293                                                              | 27 aler                    | t: task e             | entries due | by today!        |              |                    |           |    |                       |   |
|       |            |             |             |           |                                                                        |                            |                       |             | 1                |              | _                  |           |    |                       |   |
|       |            |             |             | м         | Select ALL                                                             | Show                       | Full Line             | Cancel      | ОК               |              |                    |           |    |                       |   |
|       |            |             |             | List My T | riggers • • •                                                          |                            |                       |             |                  | Local        | Choices            | ••••      |    |                       |   |
|       |            |             |             |           |                                                                        |                            |                       |             |                  |              |                    |           |    |                       |   |
|       |            |             |             |           |                                                                        |                            |                       |             |                  |              |                    |           |    |                       |   |
|       |            |             |             |           |                                                                        |                            |                       |             |                  |              |                    |           |    |                       |   |
|       |            |             |             |           |                                                                        |                            |                       |             |                  |              |                    |           |    |                       |   |
| Sec   |            |             |             |           |                                                                        |                            |                       |             |                  |              |                    |           |    |                       |   |
| É     |            |             |             |           |                                                                        |                            |                       |             |                  |              |                    |           |    |                       |   |
| L     |            |             |             |           |                                                                        |                            |                       |             |                  |              |                    |           |    |                       |   |
| Ses   |            |             |             | Lis<br>M  | ] 3 * 161293       ] 3 * 161293       Select ALL       %       riagers | 27 aler<br>27 aler<br>Show | t: diary<br>t: task e | entries du  | der than today!  | Local        | Choices            |           |    |                       |   |

Slide notes: In this case, John has 2 Alerts, 1 for Diary and another for Tasks. Both of these are part of the Alerter Monitoring process, and are not single message Alert types.

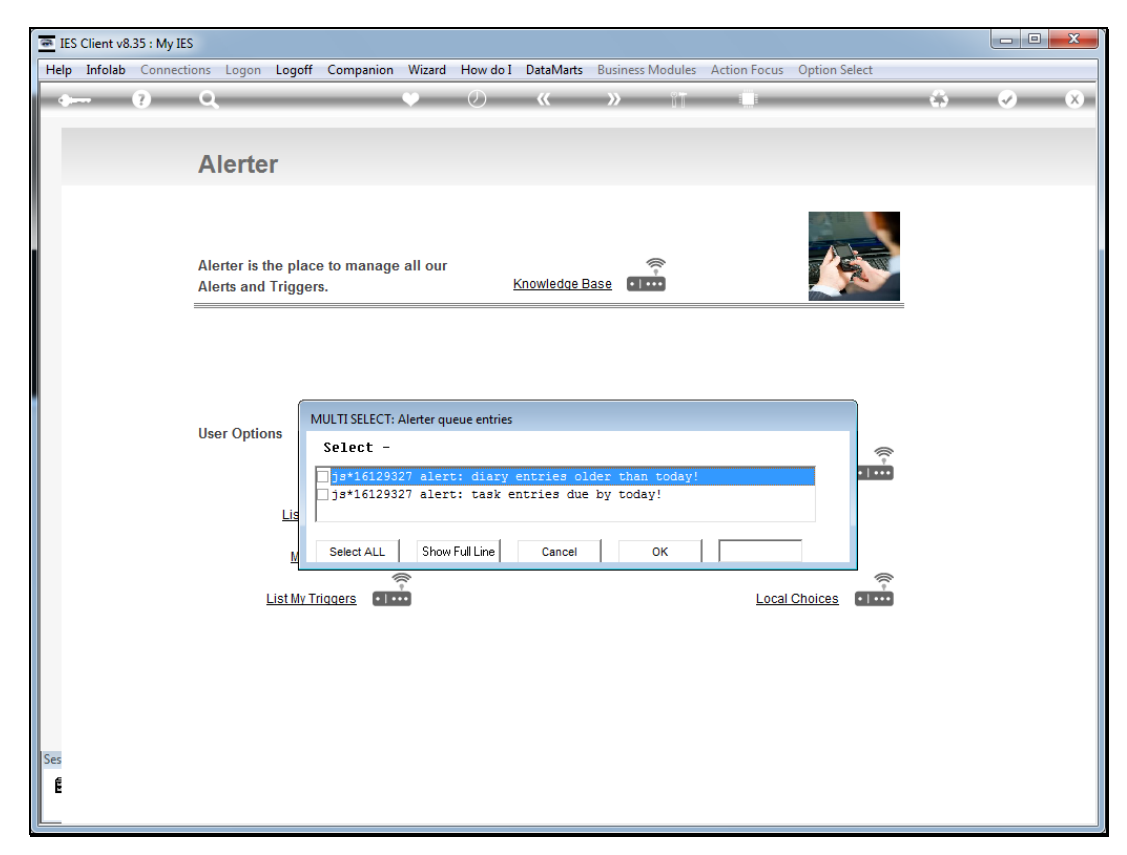

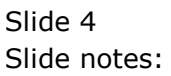

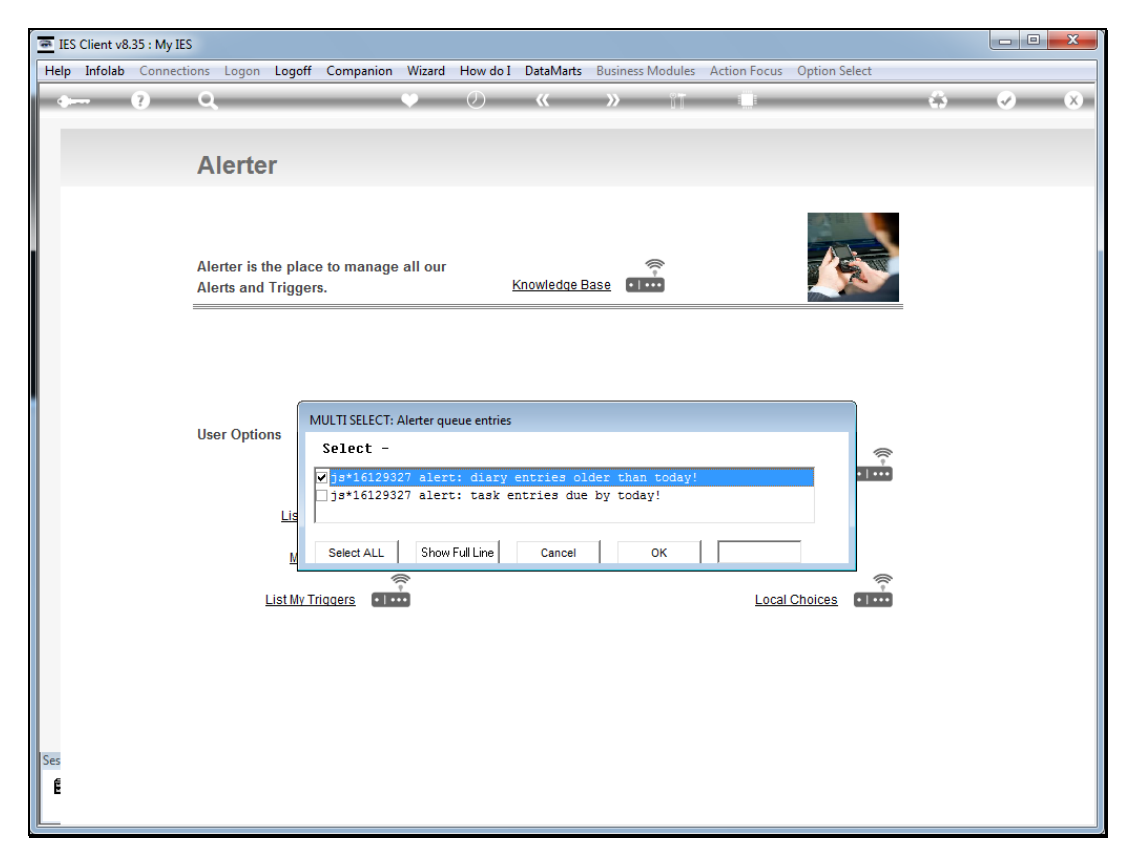

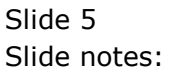

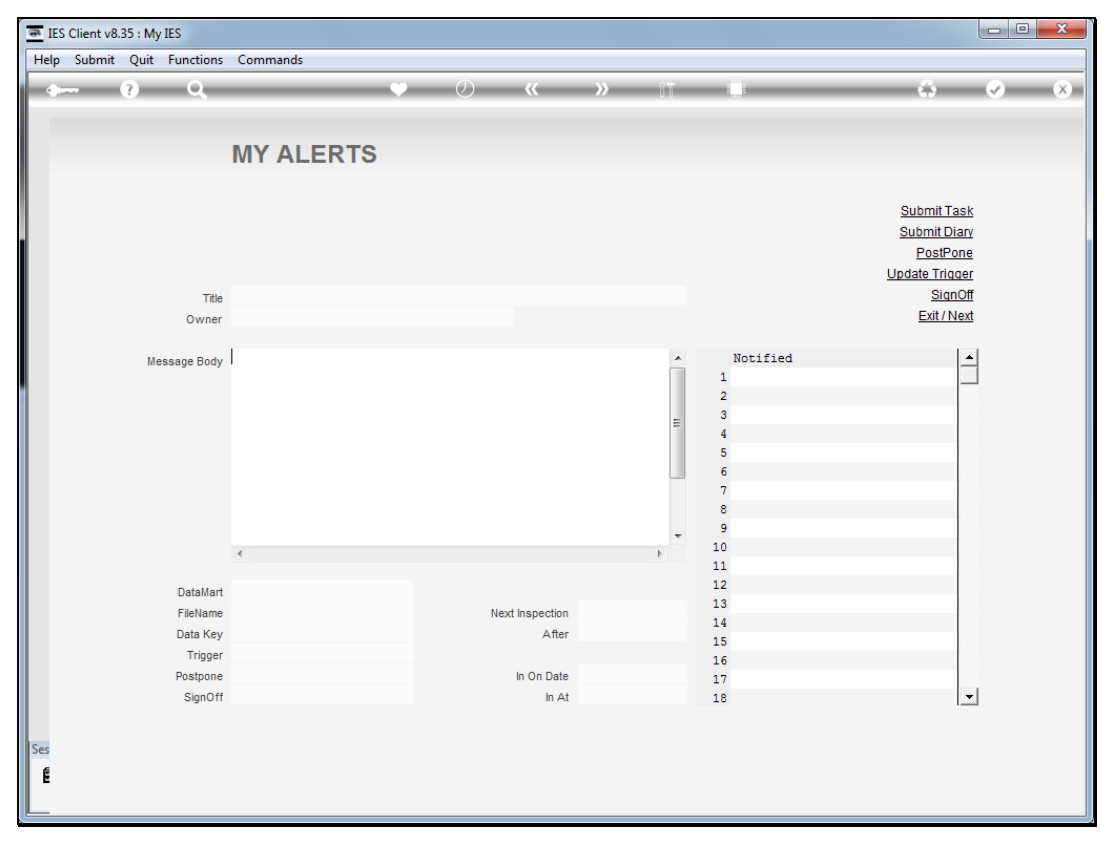

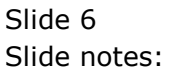

| 💌 IES    | Client v8. | 35 : My | IES        |                                                                                            |                                         |          |            |     |                          |                                                                                     |                       |
|----------|------------|---------|------------|--------------------------------------------------------------------------------------------|-----------------------------------------|----------|------------|-----|--------------------------|-------------------------------------------------------------------------------------|-----------------------|
| Help     | Submit     | Quit    | Functions  | Commands                                                                                   |                                         |          |            |     |                          |                                                                                     |                       |
| +-       |            | ?       | Q          | •                                                                                          | Ø                                       | «        | <b>»</b> ï | -   |                          | \$                                                                                  | <ul> <li>X</li> </ul> |
|          |            |         |            | MY ALERTS                                                                                  |                                         |          |            |     |                          |                                                                                     |                       |
|          |            |         |            |                                                                                            |                                         |          |            |     |                          | <u>Submit Tasl</u><br><u>Submit Diar</u><br><u>PostPone</u><br><u>Update Triqqe</u> | 2<br>7<br>2<br>2      |
|          |            |         | Title      | alert: diary entries old                                                                   | er than today!                          |          |            |     |                          | SignOf                                                                              | f                     |
|          |            |         | Owner      | John Smith                                                                                 |                                         |          |            |     |                          | Exit / Nex                                                                          | t                     |
|          |            | Me      | ssage Body | diary entries older than<br>you have 1 or more diary<br>need to be attended, e.g<br>today! | today!<br>entries that<br>older than    | *******  | ***        | × E | Notified<br>1 John Smith | -                                                                                   |                       |
|          |            |         |            | alerter message parame<br>originating datamart:<br>filename :<br>data key :                | ters :-<br>IESBUSINESS<br>ILUSERS<br>js |          |            | -   |                          |                                                                                     |                       |
|          |            |         |            | <                                                                                          |                                         |          | +          |     |                          |                                                                                     |                       |
|          |            |         | DataMart   | IESBUSINESS                                                                                |                                         |          |            |     |                          |                                                                                     |                       |
|          |            |         | FileName   | ILUSERS                                                                                    | Next In                                 | spection | 28/02/2012 |     |                          |                                                                                     |                       |
|          |            |         | Data Key   | js                                                                                         |                                         | After    | 09:06:45   |     |                          |                                                                                     |                       |
|          |            |         | Trigger    | 1612932752                                                                                 |                                         |          |            |     |                          |                                                                                     |                       |
|          |            |         | Postpone   | no postponement                                                                            | In                                      | On Date  | 27/02/2012 |     |                          |                                                                                     | -                     |
|          |            |         | SignOff    | either auto or manual                                                                      |                                         | In At    | 09:06:44   |     |                          | <u>_</u>                                                                            | ·                     |
| Ses<br>E |            |         |            |                                                                                            |                                         |          |            |     |                          |                                                                                     |                       |

Slide notes: At the Alert detail, we can see that this Alert does not allow postponement, whereas some others may. Postponement means we can ask Alerter to postpone further reminders until a future date. We can also see who has been notified of this Alert, and that the signoff instruction is either manual or automatic.

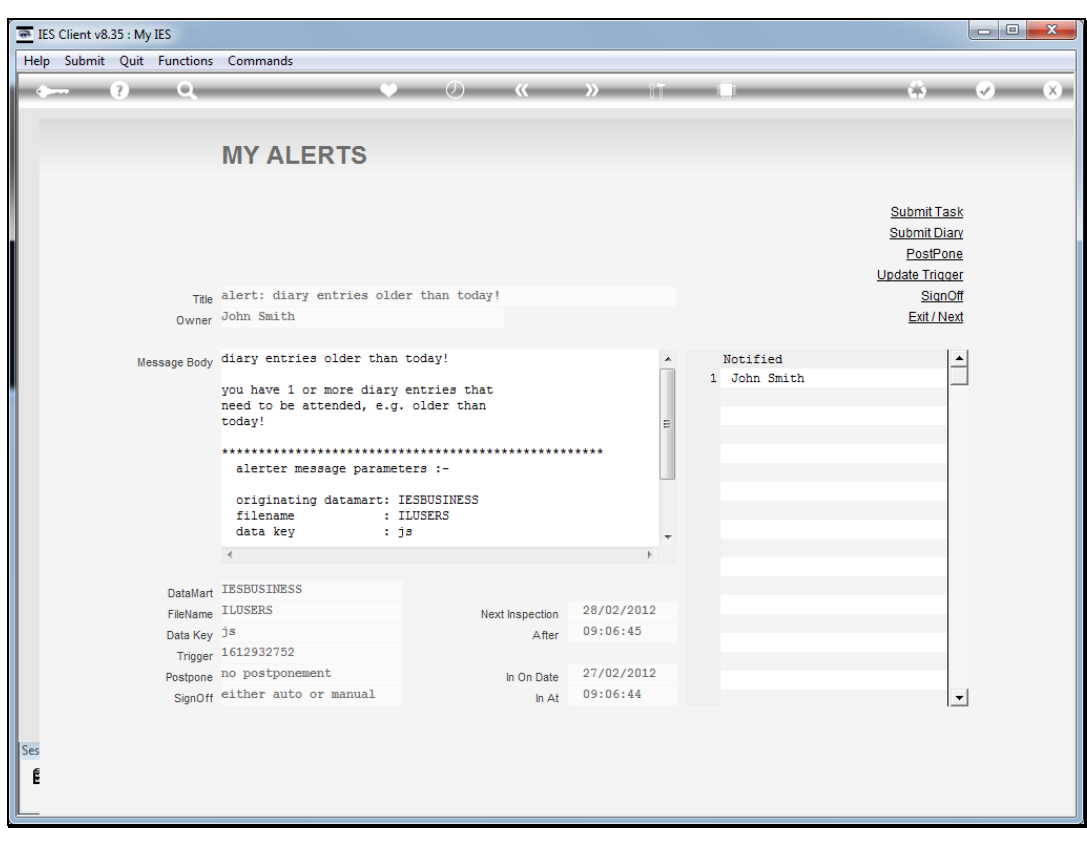

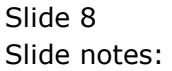

| IES Client v8.35 : My IES  |                                                                                            |                                        |            |   |                          |                                                                                |
|----------------------------|--------------------------------------------------------------------------------------------|----------------------------------------|------------|---|--------------------------|--------------------------------------------------------------------------------|
| Help Submit Quit Functions | Commands                                                                                   |                                        |            |   |                          |                                                                                |
| • () Q                     | •                                                                                          | Ø «                                    | <b>»</b>   | - | •                        | \$ Ø 8                                                                         |
| -                          | MY ALERTS                                                                                  |                                        |            |   |                          |                                                                                |
|                            |                                                                                            |                                        |            |   |                          | <u>Submit Task</u><br><u>Submit Diary</u><br><u>PostPone</u><br>Update Trigger |
| Title                      | alert: diary entries olde                                                                  | er than today!                         |            |   |                          | SignOff                                                                        |
| Owner                      | John Smith                                                                                 |                                        |            |   |                          | Exit / Next                                                                    |
|                            |                                                                                            |                                        |            |   |                          |                                                                                |
| Message Body               | diary entries older than<br>you have 1 or more diary<br>need to be attended, e.g<br>today! | today!<br>entries that<br>. older than |            |   | Notified<br>1 John Smith |                                                                                |
|                            | alerter message parame                                                                     | ************************************** | ****       |   |                          |                                                                                |
|                            | originating datamart:<br>filename :<br>data key :                                          | IESBUSINESS<br>ILUSERS<br>js           |            | - |                          |                                                                                |
|                            |                                                                                            |                                        | Þ          |   |                          |                                                                                |
|                            |                                                                                            |                                        |            |   |                          |                                                                                |
| DataMart                   | IESBUSINESS                                                                                |                                        |            |   |                          |                                                                                |
| FileName                   | LUSERS                                                                                     | Next Inspection                        | 28/02/2012 |   |                          |                                                                                |
| Data Key                   | 1610020750                                                                                 | After                                  | 09:06:45   |   |                          |                                                                                |
| Trigger                    | 1612932732                                                                                 |                                        | 27/02/2012 |   |                          |                                                                                |
| Postpone                   | no postponement                                                                            | In On Date                             | 21/02/2012 |   |                          |                                                                                |
| SignOff                    | cither auto or manaar                                                                      | In At                                  | 05.00.44   |   |                          | <b>_</b>                                                                       |
|                            |                                                                                            |                                        |            |   |                          |                                                                                |
| Ses                        |                                                                                            |                                        |            |   |                          |                                                                                |
| f                          |                                                                                            |                                        |            |   |                          |                                                                                |
|                            |                                                                                            |                                        |            |   |                          |                                                                                |
|                            |                                                                                            |                                        |            |   |                          |                                                                                |

Slide notes: Therefore, if we wish to sign it off now, then the Alert instance is cancelled and removed from the queue. However, the Trigger that raised the Alert is still there and may produce new alerts again when all the conditions for the Alert apply.

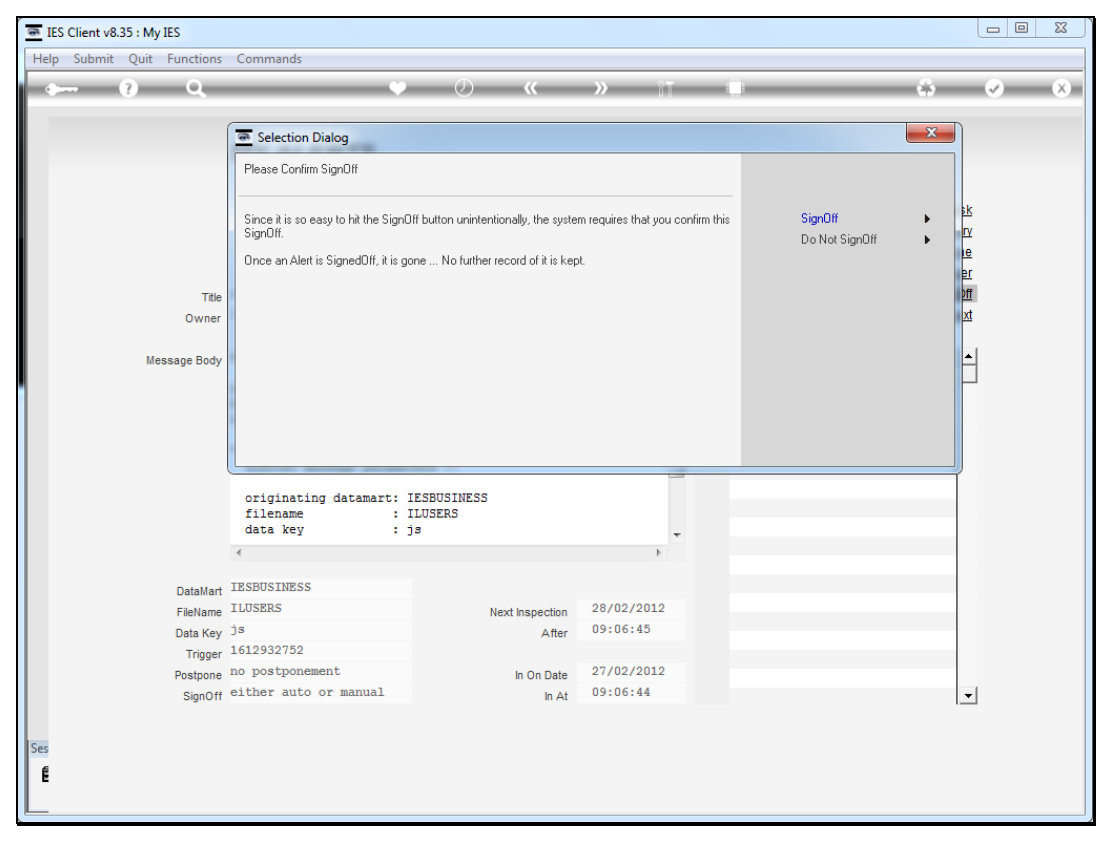

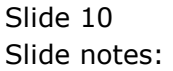

| Help       Infolab       Connections       Logoff       Companion       Witzer       Witzer         Alerter       Control and the place to manage all our       Control and the place to manage all our       Control and the place to manage all our       Control and the place to manage all our       Control and the place to manage all our         Alerts and Triggers.       Knowledge Base       Control and the place to manage all our       Control and the place to manage all our       Control and the place to manage all our         User Options       User Options       Operations Options       Manage       Custom         Multitizers       Custom       Custom       Custom       Custom       Custom       Custom         Set       E       Custom       Custom <td< th=""><th>IES Client v8.35 : My IES</th><th></th><th></th><th></th><th></th><th></th><th></th><th></th><th></th><th></th><th>×</th></td<>                                                                                                    | IES Client v8.35 : My IES |                                    |                |                   |                 |                |               |       |    |                                                                                                    | × |
|----------------------------------------------------------------------------------------------------|---------------------------|------------------------------------|----------------|-------------------|-----------------|----------------|---------------|-------|----|----------------------------------------------------------------------------------------------------|---|
| Alerter is the place to manage all our<br>Alerts and Triggers.<br>User Options<br>Mix Alerts<br>Mix Merits<br>Mix Merits<br>Mix Merits<br>Mix Merits<br>Mix Merits<br>Mix Merits<br>Mix Merits<br>Mix Merits<br>Mix Merits<br>Mix Merits<br>Mix Merits<br>Mix Merits<br>Mix Merits<br>Mix Merits<br>Mix Merits<br>Mix Merits<br>Mix Merits<br>Mix Merits<br>Mix Merits<br>Mix Merits<br>Mix Mix Mix Mix Mix Mix Mix Mix Mix Mix                                                                                                    | Help Infolab Connecti     | ons Logon <mark>Logoff Comp</mark> | anion Wizard H | ow do I DataMarts | Business Module | s Action Focus | Option Se     | elect |    |                                                                                                    |   |
| Alerter   Adeter is the place to manage all our<br>Aters and Triggers.   Image: Image:                                                                                                    | • ?                       | Q                                  | •              | <b>»</b> (        | <b>»</b> it     |                | _             | _     | -0 | <ul> <li>Image: A second second s</li></ul> | × |
| Alerter<br>Arter is the place to manage all our<br>Arts and Triggers.<br>User Options<br>Mr Arts<br>Mr Triggers<br>Mr Triggers<br>Mr Tri |                           |                                    |                |                   |                 |                |               |       |    |                                                                                                    |   |
| Adertor is the place to manage all our   Aderts and Triggers.     Kowdedge Base     Is cowdedge Base     Is cowd                                                                                                    |                           | Alerter                            |                |                   |                 |                |               |       |    |                                                                                                    |   |
| Aetrer is the place to manage all our Arts and Triggers.     Ister options     MrAietra     MrAietra     Ist.MrAietra     Ist.MrAietra                                                                                                    |                           |                                    |                |                   |                 |                |               |       |    |                                                                                                    |   |
| Alerter is the place to manage all our Alerts and Triggers.       Knowledge Base       Image: Comparison Sectors         User Options       Operations Options       Manage       Image: Comparison Sectors         Mr Alerts       Image: Comparison Sectors       Manage       Image: Comparison Sectors         Mr Medics       Image: Comparison Sectors       Manage       Image: Comparison Sectors         Mr Mindeers       Image: Comparison Sectors       Image: Comparison Sectors       Image: Comparison Sectors         Mr Mindeers       Image: Comparison Sectors       Image: Comparison Sectors       Image: Comparison Sectors         Mr Mindeers       Image: Comparison Sectors       Image: Comparison Sectors       Image: Comparison Sectors         Mr Mindeers       Image: Comparison Sectors       Image: Comparison Sectors       Image: Comparison Sectors         Mr Mindeers       Image: Comparison Sectors       Image: Comparison Sectors       Image: Comparison Sectors         Mr Mindeers       Image: Comparison Sectors       Image: Comparison Sectors       Image: Comparison Sectors         Mr Mindeers       Image: Comparison Sectors       Image: Comparison Sectors       Image: Comparison Sectors         Mr Mindeers       Image: Comparison Sectors       Image: Comparison Sectors       Image: Comparison Sectors         Mr Mindeers       Image: Comparison Sectors                                                                                                    |                           |                                    |                |                   |                 |                | A PROPERTY OF | 5     |    |                                                                                                    |   |
| Alerts and Triggers. Knowledge Base                                                                                                    |                           | Alerter is the place to ma         | nage all our   |                   | ((t-            |                |               | ALL A |    |                                                                                                    |   |
| User Options Operations Operations Operations Options       Mr Alerts     Image       List Mr Alerts     Image       Mr Triagers     Image       List Mr Triagers     Image                                                                                                    |                           | Alerts and Triggers.               | •              | Knowledge B       | ase • • • •     |                |               |       |    |                                                                                                    |   |
| User Options Operations Options<br>Mr Alerts The Manage The Manage T                                                                                                    |                           |                                    |                |                   |                 |                |               |       |    |                                                                                                    |   |
| User Options Operations Operation                                                                                                    |                           |                                    |                |                   |                 |                |               |       |    |                                                                                                    |   |
| User Options Operations Options       Mv Alerts     Manage       List Mv Alerts     Manage       Mv Triagers     Custom       List Mv Triagers     Local Choices                                                                                                    |                           |                                    |                |                   |                 |                |               |       |    |                                                                                                    |   |
| User Options Operations Options       My Alerts     Image       List My Alerts     Image       My Triagers     Image       List My Triagers     Image       List My Triagers     Image                                                                                                    |                           |                                    |                |                   |                 |                |               |       |    |                                                                                                    |   |
| My Alerts The Manage The Manage T                                                                                                    |                           | User Options                       | ()             |                   | 0               | perations Opti | ions          | (((   |    |                                                                                                    |   |
| List Mv Alerts<br>Mv Triagers<br>List Mv Triagers<br>Local Choices<br>Set<br>É                                                                                                    |                           | My Alerts                          | •••••          |                   |                 |                | <u>Manage</u> | ••••  |    |                                                                                                    |   |
| My Triagers The Custom<br>List My Triagers The Local Choices The Custom                                                                                                    |                           | List My Alerts                     |                |                   |                 |                |               |       |    |                                                                                                    |   |
| List My Triagers Custom                                                                                                    |                           |                                    |                |                   |                 |                |               |       |    |                                                                                                    |   |
| List My Triagers The Local Choices The Local Choices                                                                                                    |                           | <u>My Triggers</u>                 | ·····          |                   | C               | ustom          |               | ((    |    |                                                                                                    |   |
| Ses<br>É                                                                                                    |                           | List My Triggers                   | •••••          |                   |                 | Loca           | I Choices     | ••••• |    |                                                                                                    |   |
| Ses<br>É                                                                                                    |                           |                                    |                |                   |                 |                |               |       |    |                                                                                                    |   |
| Ses<br>É                                                                                                    |                           |                                    |                |                   |                 |                |               |       |    |                                                                                                    |   |
| Ses<br>E                                                                                                    |                           |                                    |                |                   |                 |                |               |       |    |                                                                                                    |   |
| Ses<br>E                                                                                                    |                           |                                    |                |                   |                 |                |               |       |    |                                                                                                    |   |
| 8                                                                                                    | Ses                       |                                    |                |                   |                 |                |               |       |    |                                                                                                    |   |
|                                                                                                    | Ē                         |                                    |                |                   |                 |                |               |       |    |                                                                                                    |   |
|                                                                                                    | L                         |                                    |                |                   |                 |                |               |       |    |                                                                                                    |   |

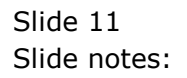

| Help Infolab Connections Logon Logoff Companion Wizard How do I DataMarts Business Modules Action Focus Option Select |     |
|----------------------------------------------------------------------------------------------------|-----|
| • Q Q • 0 « » IT • 5                                                                                                  | × × |
|                                                                                                    |     |
| Alerter                                                                                                    |     |
|                                                                                                    |     |
|                                                                                                    |     |
| Alerter is the place to manage all our 😤                                                                              |     |
| Alerts and Triggers. Knowledge Base                                                                                   |     |
|                                                                                                    |     |
|                                                                                                    |     |
|                                                                                                    |     |
|                                                                                                    |     |
| User Options Operations Options                                                                                       |     |
| My Alerts Manage Manage                                                                                               |     |
| List My Alerts                                                                                                    |     |
| <u></u>                                                                                                    |     |
| My Triagers Custom                                                                                                    |     |
| List My Triggers Trive Local Choices Trive                                                                            |     |
|                                                                                                    |     |
|                                                                                                    |     |
|                                                                                                    |     |
|                                                                                                    |     |
| Ses                                                                                                    |     |
| Ê                                                                                                    |     |
|                                                                                                    |     |

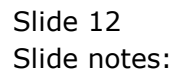

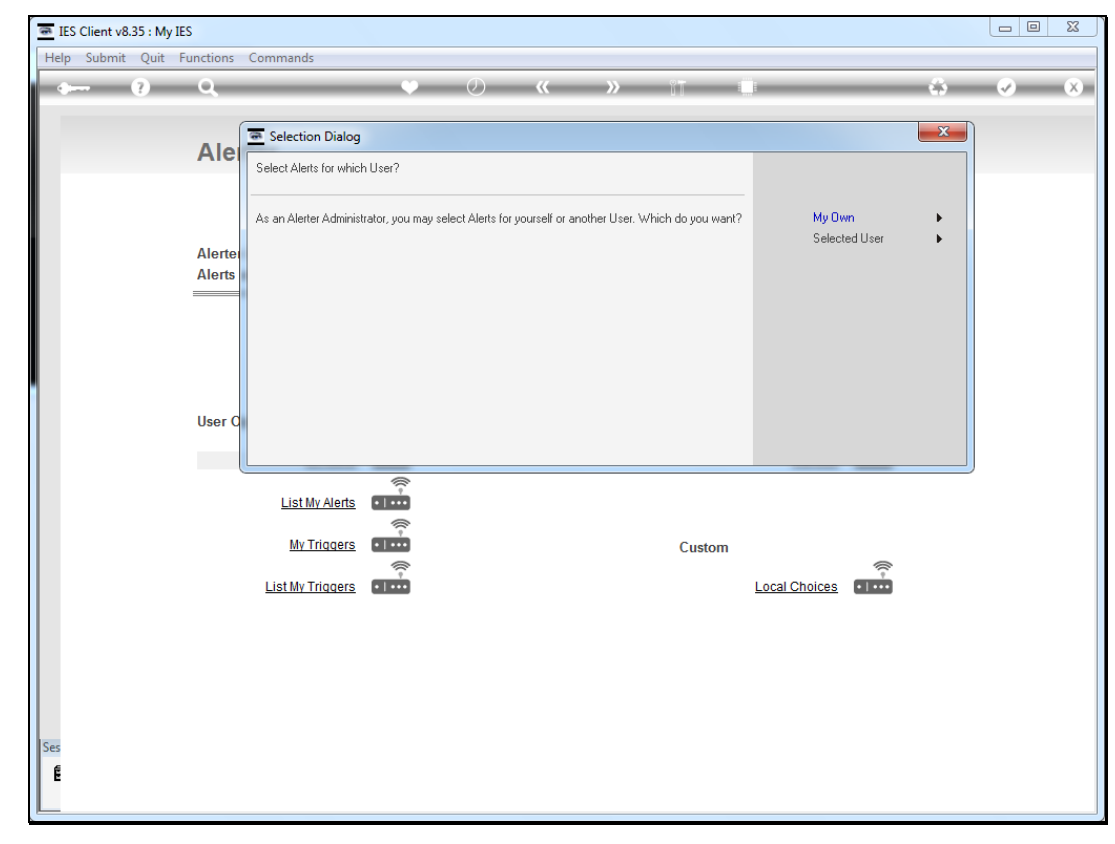

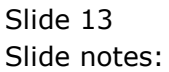

| 🗃 IES ( | Client v8. | 35 : My IES |            |                  |                          |            |              |             |                  |              |          |           |    |          | × |
|---------|------------|-------------|------------|------------------|--------------------------|------------|--------------|-------------|------------------|--------------|----------|-----------|----|----------|---|
| Help    | Infolab    | Connectio   | ns Logon   | Logoff           | Companion                | Wizard     | How do I     | DataMarts   | Business Modules | Action Focus | Option S | elect     |    |          |   |
| - 0     |            | ?           | Q.         | -                | _                        | •          | $\bigcirc$   | **          | » it             | _            | _        | _         | -0 | <b>v</b> | × |
|         |            |             |            |                  |                          |            |              |             |                  |              |          |           |    |          | _ |
|         |            |             | Alerte     | er               |                          |            |              |             |                  |              |          |           |    |          |   |
|         |            |             |            |                  |                          |            |              |             |                  |              |          |           |    |          |   |
|         |            |             |            |                  |                          |            |              |             |                  |              | CAR IN   | 1         |    |          |   |
|         |            |             | Alerter is | the plac         | e to manage              | all our    |              |             | ((               |              |          | T         |    |          |   |
|         |            |             | Alerts and | l Trigge         | rs.                      |            |              | Knowledge E | Base • • •       |              |          | ~         |    |          |   |
|         |            |             |            |                  |                          |            |              |             |                  |              |          |           |    |          |   |
|         |            |             |            |                  |                          |            |              |             |                  |              |          |           |    |          |   |
|         |            |             |            |                  |                          |            |              |             |                  |              |          |           |    |          |   |
|         |            |             |            | 1                | ULTI SELECT:             | Alerter qu | ueue entries |             |                  |              |          |           |    |          |   |
|         |            |             | User Optic | ons              | Select -                 |            |              |             |                  |              |          | ()        |    |          |   |
|         |            |             |            |                  | <mark>]</mark> js*161293 | 27 aler    | t: task (    | entries due | e by today!      |              |          |           |    |          |   |
|         |            |             |            | Lis              |                          |            |              |             |                  |              |          |           |    |          |   |
|         |            |             |            |                  | Select ALL               | Show       | EullLine     | Cancel      | ок               |              | _        |           |    |          |   |
|         |            |             |            | M                | 4                        | 1          |              |             |                  | 1 1          |          | (         |    |          |   |
|         |            |             |            | <u>List My T</u> | riggers • I •            | Ď          |              |             |                  | Local        | Choices  | • • • • • |    |          |   |
|         |            |             |            |                  |                          |            |              |             |                  |              |          |           |    |          |   |
|         |            |             |            |                  |                          |            |              |             |                  |              |          |           |    |          |   |
|         |            |             |            |                  |                          |            |              |             |                  |              |          |           |    |          |   |
|         |            |             |            |                  |                          |            |              |             |                  |              |          |           |    |          |   |
| Ses     |            |             |            |                  |                          |            |              |             |                  |              |          |           |    |          |   |
| É       |            |             |            |                  |                          |            |              |             |                  |              |          |           |    |          |   |
|         |            |             |            |                  |                          |            |              |             |                  |              |          |           |    |          |   |

Slide notes: So we can see that the Diary alert is no longer in this User queue. And when we have Triggers set that produce this kind of Alert, i.e. monitor Alerts, then we may access and maintain the Alerts with this menu option.

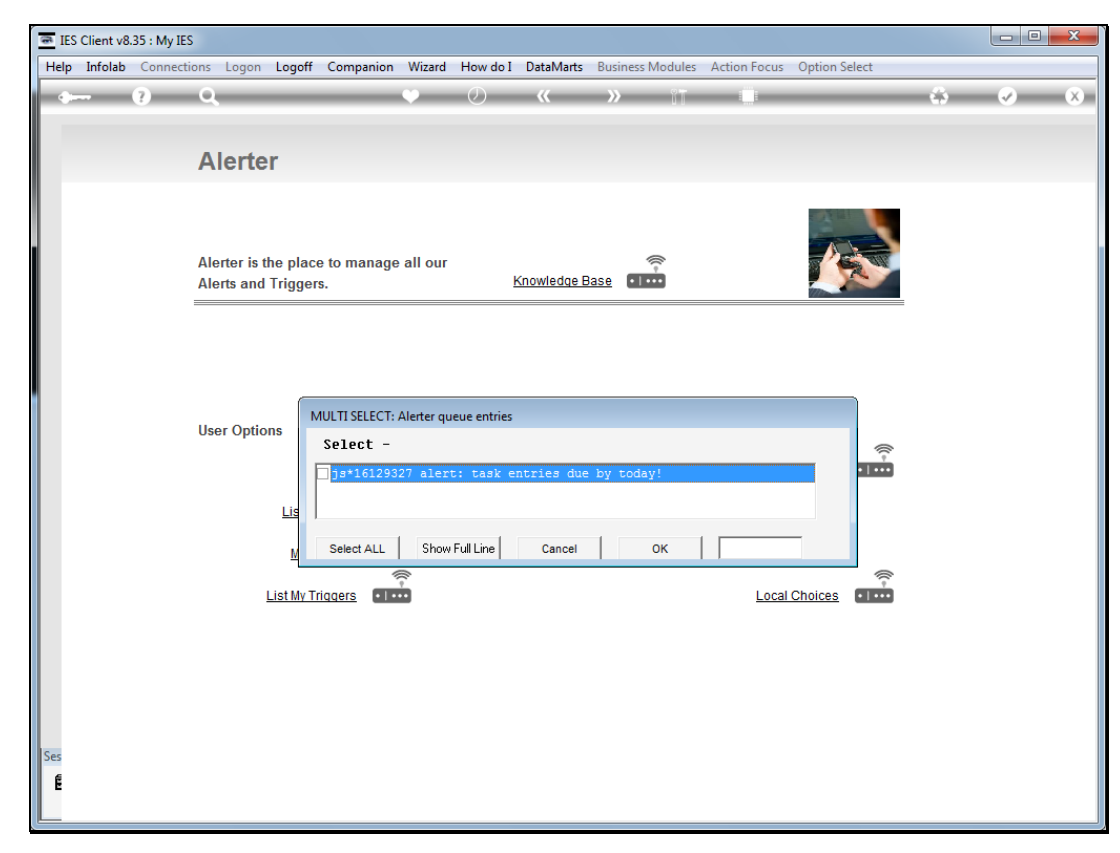

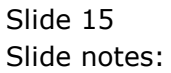

| 🖷 IES Client v8.35 : My IES |                                                                |                                                  |          |
|-----------------------------|----------------------------------------------------------------|--------------------------------------------------|----------|
| Help Infolab Connection     | ons Logon Logoff Companion Wizard How do                       | I DataMarts Business Modules Action Focus Option | n Select |
| • ?                         | <b>Q</b> $\checkmark$ $\oslash$                                | <b>« »</b> IT 💷                                  | 🔅 🖌 🕅    |
|                             |                                                                |                                                  |          |
|                             | Alerter                                                        |                                                  |          |
|                             | Alerter is the place to manage all our<br>Alerts and Triggers. | Knowledge Base                                   |          |
|                             | User Options                                                   | Operations Options                               |          |
|                             | My Alerts                                                      | Manag                                            | <u>e</u> |
|                             | My Triagers                                                    | Custom<br>Local Choice:                          | s ••••   |
| Ses<br>E                    |                                                                |                                                  |          |

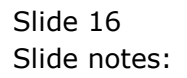